# Excluir Negativação OnLine

Esta funcionalidade tem como objetivo excluir imóveis da negativação por cliente, de forma *online*, exibindo também os débitos existentes. Nela, é possível ainda que a exclusão seja feita por cliente, e não por imóvel, com a opção de escolher qual cliente será excluído da negativação. A funcionalidade pode ser acessada via **Menu de sistema**, através do caminho: **GSAN > Cobrança > Excluir Negativação OnLine**.

Feito isso, o sistema visualiza a tela abaixo:

### Observação

Informamos que os dados exibidos nas telas a seguir são fictícios, e não retratam informações de clientes.

| Pesquisar um im        | óvel para atualizar os dados do faturamento:  |         |
|------------------------|-----------------------------------------------|---------|
| Negativador:*          | T                                             |         |
| Imóvel:                | R                                             | 8       |
| Relação de<br>Imóveis: | Escolher arquivo Nenhum arquivo selecionado 📎 |         |
|                        | Dados do Imóvel                               |         |
|                        | Dados da Negativação                          |         |
|                        | Dados da Exclusão da Negativação              |         |
| Cancelar<br>Limpar     |                                               | Excluir |
| Cancelar<br>Limpar     |                                               | Excluir |

No campo **Negativador**, selecione obrigatoriamente o órgão responsável pela negativação. Em seguida, informe o **Imóvel** e tecle *Enter*. A Identificação do imóvel é exibida no campo ao lado, e o botão **Excluir** é habilitado.

No campo **Relação de Imóveis**, selecione um arquivo no formato **.TXT** contendo as matrículas informadas na relação de imóveis. Feito isso, o sistema faz a verificação das matrículas. Caso não exista um imóvel no sistema com a matrícula informada, o sistema exibe uma mensagem de crítica e limpa o campo. Caso a extensão do arquivo não corresponda a **.TXT**, ou o nome do arquivo (incluindo sua extensão) possua mais do que *100 caracteres*, ou o arquivo esteja sem dados, ou não seja composto apenas por registros numéricos de até 10 posições (separados por uma quebra de linha), o sistema também exibe uma mensagem de crítica e limpa o campo.

Para expandir as informações da tela, clique nos *links* **Dados do Imóvel**, **Dados da Negativação**, e **Dados da Exclusão da Negativação**. Para excluir o imóvel da negativação, marque no checkbox do campo **Cliente Negativado**, *link* **Dados da Negativação** e, em seguida, clique no botão Excluir.

1/5

| Excluir Noo                                                                                                    | ativa                                                                                              | cão do                                                                                                    | Imóval                                                                                                    | 9                                                                                                    | Gsan -> | <ul> <li>Cobranca -&gt; Negativa</li> </ul>                         | 1030 -> EXCIUITIN                                  | egativacao On                                             |
|----------------------------------------------------------------------------------------------------|----------------------------------------------------------------------------------------------------|----------------------------------------------------------------------------------------------------|----------------------------------------------------------------------------------------------------|----------------------------------------------------------------------------------------------------|---------|---------------------------------------------------------------------|----------------------------------------------------|-----------------------------------------------------------|
| Excluir Neg                                                                                                    | ativa                                                                                              | çao oo                                                                                                    | Imovei                                                                                                    |                                                                                                    |         |                                                                     |                                                    |                                                           |
| esquisar um im                                                                                                    | óvel pa                                                                                            | ra atualiza                                                                                                    | ar os dado                                                                                                    | os do faturamen                                                                                                    | to:     |                                                                     |                                                    |                                                           |
| legativador:*                                                                                                    | BOA VISTA SERVICOS S.A.                                                                            |                                                                                                    |                                                                                                    |                                                                                                    |         |                                                                     |                                                    |                                                           |
| nóvel:                                                                                                    | 50                                                                                                 | 50045- 001.017.020.0466.000                                                                                     |                                                                                                    |                                                                                                    |         |                                                                     |                                                    |                                                           |
| telação de<br>nóveis:                                                                                                    | E                                                                                                  | Escolher arquivo Nenhum arquivo selecionado 🔗                                                                   |                                                                                                    |                                                                                                    |         |                                                                     |                                                    |                                                           |
|                                                                                                    |                                                                                                    |                                                                                                    |                                                                                                    | Dados do Ir                                                                                                    | nóvel   |                                                                     |                                                    |                                                           |
| móvel Selecion                                                                                                    | nado:                                                                                              |                                                                                                    |                                                                                                    | 5                                                                                                    | 0045    |                                                                     |                                                    |                                                           |
| nscrição:                                                                                                    |                                                                                                    |                                                                                                    |                                                                                                    | 0                                                                                                    | 01.01   | 7.020.0466.000                                                      |                                                    |                                                           |
| ituação da Lig                                                                                                    | ação d                                                                                             | e Água:                                                                                                    |                                                                                                    | L                                                                                                    | IGAD    | 0                                                                   |                                                    |                                                           |
| ituação da Lig                                                                                                    | ação d                                                                                             | e Esgoto                                                                                                    | :                                                                                                    | F                                                                                                    | ACTI    | VEL                                                                 |                                                    |                                                           |
|                                                                                                    |                                                                                                    |                                                                                                    |                                                                                                    | Endered                                                                                                    | 0       |                                                                     |                                                    |                                                           |
| RUA                                                                                                    | A DES S                                                                                            | SANTOS                                                                                                    | ESTANISI                                                                                                    | LAU OIT                                                                                                    | ZEIR    | D JOAO PESSOA                                                       | PB 58088-                                          |                                                           |
|                                                                                                    |                                                                                                    |                                                                                                    |                                                                                                    | Dados da Neg                                                                                                    | ativaç  | ão                                                                  |                                                    |                                                           |
| legativador:                                                                                                    |                                                                                                    |                                                                                                    | BOA VIS                                                                                                    | STA SERVICO                                                                                                    | S S.A   | l.                                                                  |                                                    |                                                           |
| liente Negativa                                                                                                    | ado:                                                                                               |                                                                                                    | ALIANE                                                                                                    | COR                                                                                                    | REIA    |                                                                     |                                                    | 1                                                         |
| ata de Envio d                                                                                                    | la Nega                                                                                            | ativação:                                                                                                    | 06/02/20                                                                                                    |                                                                                                    |         |                                                                     |                                                    |                                                           |
|                                                                                                    | in noge                                                                                            | ilivaçao.                                                                                                    | 00/02/20                                                                                                    | 019                                                                                                    |         |                                                                     |                                                    |                                                           |
| Situação da Neg                                                                                                    | gativaç                                                                                            | ăo:                                                                                                    | CONFIF                                                                                                    | MADO                                                                                                    |         |                                                                     |                                                    |                                                           |
| Situação da Neg<br>Valor do Débito                                                                                                    | gativaç<br>:                                                                                       | ăo:                                                                                                    | CONFIF<br>526,00                                                                                                    | MADO                                                                                                    |         |                                                                     |                                                    |                                                           |
| Situação da Neg<br>Valor do Débito<br>Contas do Déb                                                                                                    | gativaç<br>:<br>oito da l                                                                          | ăo:<br>Negativa                                                                                                 | CONFIF<br>526,00                                                                                                    | MADO                                                                                                    |         |                                                                     |                                                    |                                                           |
| Situação da Neg<br>/alor do Débito<br>Contas do Déb<br>Mês/Ano                                                                                                    | gativaç<br>:<br>pito da l<br>Ver                                                                   | ao:<br>Negativa<br>ncimento                                                                                     | CONFIF<br>526,00<br>ção                                                                                                    | Valor do Débito                                                                                                    | ,       | Sit. de Cobrança                                                    | Data da<br>Cobra                                   | Sit. de<br>ança                                           |
| Situação da Neg<br>/alor do Débito<br>Contas do Déb<br>Mês/Ano<br>05/2018                                                                                                    | gativaç<br>c:<br>pito da l<br>Ver<br>23/                                                           | nivaçao.<br>ăo:<br>Negativa<br>ncimento<br>05/2018                                                              | CONFIF<br>526,00                                                                                                    | Valor do Débito                                                                                                    |         | Sit. de Cobrança<br>PENDENTE                                        | Data da<br>Cobra<br>06/02/2                        | Sit. de<br>ança<br>2019                                   |
| Situação da Neg<br>/alor do Débito<br>Contas do Déb<br>Mês/Ano<br>05/2018<br>TOTAL                                                                                                    | gativaç<br>e:<br>pito da l<br>Ver<br>23/                                                           | nivaçao.<br>ăo:<br>ncimento<br>05/2018<br>doc(s)                                                                | CONFIF<br>526,00<br>ção                                                                                                    | 019<br>RMADO<br>Valor do Débito<br>526,00<br>526,00                                                                                       |         | Sit. de Cobrança<br>PENDENTE                                        | Data da<br>Cobra<br>06/02/2                        | Sit. de<br>ança<br>2019                                   |
| Situação da Neg<br>/alor do Débito<br>Contas do Déb<br>Mês/Ano<br>05/2018<br>TOTAL<br>Guias de Paga                                                                                     | gativaç<br>ito da l<br>23/<br>1<br>mento                                                           | Negativa<br>Negativa<br>ncimento<br>05/2018<br>doc(s)<br>do Débit                                               | CONFIF<br>526,00<br>ção                                                                                                    | Valor do Débito<br>526,00<br>526,00                                                                                                    |         | Sit. de Cobrança<br>PENDENTE                                        | Data da<br>Cobra<br>06/02/2                        | Sit. de<br>ança<br>2019                                   |
| Situação da Neg<br>Valor do Débito<br>Contas do Déb<br>Mês/Ano<br>05/2018<br>TOTAL<br>Guias de Paga<br>Tipo do                                                                          | gativaç<br>eito da l<br>Ver<br>23/<br>1<br>mento                                                   | nivaçao.<br>Regativa<br>ncimento<br>05/2018<br>doc(s)<br>do Débit                                               | CONFIF<br>526,00<br>ção<br>o da Nega<br>Data de<br>Emissão                                                                                                    | Alor do Débito<br>526,00<br>526,00<br>ativação<br>Data de<br>Vencimento                                                                   |         | Sit. de Cobrança<br>PENDENTE<br>Valor do Débito                     | Data da<br>Cobra<br>06/02/2<br>Sit. de<br>Cobrança | Sit. de<br>ança<br>2019<br>Data da<br>Sit. de<br>Cobranca |
| Situação da Neg<br>/alor do Débito<br>Contas do Déb<br>Mês/Ano<br>05/2018<br>TOTAL<br>Guias de Paga<br>Tipo do<br>TOT                                                                   | gativaç<br>gativaç<br>:<br>vito da l<br>Ver<br>23/<br>1<br>mento<br>Débito                         | Negativa<br>ncimento<br>05/2018<br>do Débit                                                                     | CONFIF<br>526,00<br>ção<br>o da Nega<br>Data de<br>Emissão                                                                                                    | Valor do Débito<br>526,00<br>526,00<br>ativação<br>Data de<br>Vencimento<br>0 doc(s)                                                      |         | Sit. de Cobrança<br>PENDENTE<br>Valor do Débito<br>0,00             | Data da<br>Cobra<br>06/02/2<br>Sit. de<br>Cobrança | Sit. de<br>ança<br>2019<br>Data da<br>Sit. de<br>Cobrança |
| Situação da Neg<br>/alor do Débito<br>Contas do Déb<br>Mês/Ano<br>05/2018<br>TOTAL<br>Guias de Paga<br>Tipo do<br>TOT                                                                   | gativaç<br>gativaç<br>:<br>vito da l<br>Ver<br>23/<br>1<br>mento<br>Débito                         | Negativa<br>ncimento<br>05/2018<br>doc(s)<br>do Débit                                                           | CONFIF<br>526,00<br>ção<br>o da Nega<br>Data de<br>Emissão                                                                                                    | Valor do Débito<br>526,00<br>526,00<br>ativação<br>Data de<br>Vencimento<br>0 doc(s)                                                      |         | Sit. de Cobrança<br>PENDENTE<br>Valor do Débito<br>0,00             | Data da<br>Cobra<br>06/02/2<br>Sit. de<br>Cobrança | Sit. de<br>ança<br>2019<br>Data da<br>Sit. de<br>Cobrança |
| Situação da Neg<br>/alor do Débito<br>Contas do Déb<br>Mês/Ano<br>05/2018<br>TOTAL<br>Guias de Paga<br>Tipo do<br>TOT                                                                   | gativaç<br>gativaç<br>:<br>vito da l<br>Ver<br>23/<br>1<br>mento<br>Débito                         | Negativa<br>ncimento<br>05/2018<br>doc(s)<br>do Débit                                                           | CONFIF<br>526,00<br>ção<br>0 da Nega<br>Data de<br>Emissão<br>Data S                                                                                                    | Alor do Débito<br>526,00<br>526,00<br>ativação<br>Data de<br>Vencimento<br>0 doc(s)<br>da Exclusão do                                     |         | Sit. de Cobrança<br>PENDENTE<br>Valor do Débito<br>0,00<br>ativação | Data da<br>Cobra<br>06/02/2<br>Sit. de<br>Cobrança | Sit. de<br>ança<br>2019<br>Data da<br>Sit. de<br>Cobrança |
| Situação da Neg<br>/alor do Débito<br>Contas do Déb<br>Mês/Ano<br>05/2018<br>TOTAL<br>Guias de Paga<br>Tipo do<br>TOT                                                                   | gativaç<br>gativaç<br>ito da l<br>Ver<br>23/<br>1<br>mento<br>Débito<br>TAL<br>usão:*              | Negativa<br>ricimento<br>05/2018<br>do Débit                                                                    | CONFIF<br>526,00<br>ção<br>contrologico<br>contrologico | Valor do Débito<br>526,00<br>526,00<br>ativação<br>Data de<br>Vencimento<br>0 doc(s)<br>da Exclusão do<br>DA DIVIDA                       | >       | Sit. de Cobrança<br>PENDENTE<br>Valor do Débito<br>0,00<br>ativação | Data da<br>Cobra<br>06/02/2<br>Sit. de<br>Cobrança | Sit. de<br>ança<br>2019<br>Data da<br>Sit. de<br>Cobrança |
| Situação da Neg<br>Valor do Débito<br>Contas do Déb<br>Mês/Ano<br>05/2018<br>TOTAL<br>Guias de Paga<br>Tipo do<br>TOT                                                                   | gativaç<br>gativaç<br>:<br>Dito da l<br>Ver<br>23/<br>1<br>mento<br>Débito<br>TAL<br>USão:*        | Negativa<br>Rivaçao.<br>Rivaçao.<br>Negativa<br>ncimento<br>05/2018<br>do Cébit<br>do Cébit<br>PAGAN<br>04/04/2 | CONFIF<br>526,00<br>ção<br>0 1<br>0 1<br>0 1<br>0 1<br>0 1<br>0 1<br>0 1<br>0 1<br>0 1<br>9                                                                                                    | Alor do Débito<br>526,00<br>526,00<br>ativação<br>Data de<br>Vencimento<br>0 doc(s)<br>da Exclusão do<br>DA DIVIDA                        |         | Sit. de Cobrança<br>PENDENTE<br>Valor do Débito<br>0,00<br>ativação | Data da<br>Cobra<br>06/02/2<br>Sit. de<br>Cobrança | Sit. de<br>ança<br>2019<br>Data da<br>Sit. de<br>Cobrança |
| Situação da Neg<br>/alor do Débito<br>Contas do Déb<br>Mês/Ano<br>05/2018<br>TOTAL<br>Guias de Paga<br>Tipo do<br>TOT<br>Motivo da Exclu<br>Data da Exclusã                             | gativaç<br>gativaç<br>:<br>vito da l<br>Ver<br>23/<br>23/<br>1<br>mento<br>Débito<br>TAL<br>usão:* | Negativa<br>ncimento<br>05/2018<br>do Débit<br>PAGAN<br>04/04/2                                                 | CONFIF<br>526,00<br>ção<br>o da Nega<br>Data de<br>Emissão<br>Dados<br>MENTO D                                                                                                    | Alor do Débito<br>526,00<br>526,00<br>526,00<br>ativação<br>Data de<br>Vencimento<br>0 doc(s)<br>da Exclusão do<br>DA DIVIDA<br>DA DIVIDA |         | Sit. de Cobrança<br>PENDENTE<br>Valor do Débito<br>0,00<br>ativação | Data da<br>Cobra<br>06/02/2<br>Sit. de<br>Cobrança | Sit. de<br>ança<br>2019<br>Data da<br>Sit. de<br>Cobrança |
| Situação da Neg<br>Valor do Débito<br>Contas do Déb<br>Mês/Ano<br>05/2018<br>TOTAL<br>Guias de Paga<br>Tipo do<br>TOT<br>Motivo da Exclu<br>Data da Exclusã<br>Jsuário<br>Responsável:* | gativaç<br>gativaç<br>:<br>Dito da l<br>Ver<br>23/<br>23/<br>1<br>mento<br>Débito<br>TAL<br>USão:* | Negativa<br>cimento<br>05/2018<br>doc(s)<br>do Débit                                                            | CONFIF<br>526,00<br>ção<br>0 1<br>0 1<br>0 1<br>0 1<br>0 1<br>0 1<br>0 1<br>0 1<br>9                                                                                                    | Alor do Débito<br>526,00<br>526,00<br>ativação<br>Data de<br>Vencimento<br>0 doc(s)<br>da Exclusão do<br>DA DIVIDA                        | aa      | Sit. de Cobrança<br>PENDENTE<br>Valor do Débito<br>0,00             | Data da<br>Cobra<br>06/02/2<br>Sit. de<br>Cobrança | Sit. de<br>ança<br>2019<br>Data da<br>Sit. de<br>Cobrança |
| Situação da Neg<br>Valor do Débito<br>Contas do Déb<br>Mês/Ano<br>05/2018<br>TOTAL<br>Guias de Paga<br>Tipo do<br>TOT<br>Votivo da Exclu<br>Data da Exclusã<br>Jsuário<br>Responsável:* | gativaç<br>gativaç<br>:<br>Dito da l<br>Ver<br>23/<br>1<br>mento<br>Débito<br>TAL<br>USÃO:*        | Negativa<br>cimento<br>05/2018<br>doc(s)<br>do Débit<br>PAGAN<br>04/04/2                                        | CONFIF<br>526,00<br>ção<br>c da Nega<br>o da Nega<br>Data de<br>Emissão<br>Data de<br>Emissão<br>019                                                                                                    | Alor do Débito<br>526,00<br>526,00<br>526,00<br>ativação<br>Data de<br>Vencimento<br>0 doc(s)<br>da Exclusão do<br>DA DIVIDA<br>DIVIDA    | aa      | Sit. de Cobrança<br>PENDENTE<br>Valor do Débito<br>0,00<br>ativação | Data da<br>Cobra<br>06/02/2<br>Sit. de<br>Cobrança | Sit. de<br>ança<br>2019<br>Data da<br>Sit. de<br>Cobrança |
| Situação da Neg<br>Valor do Débito<br>Contas do Déb<br>Mês/Ano<br>05/2018<br>TOTAL<br>Guias de Paga<br>Tipo do<br>TOT<br>Votivo da Exclu<br>Data da Exclusã<br>Jsuário<br>Responsável:* | gativaç<br>gativaç<br>:<br>vito da l<br>23/<br>23/<br>1<br>mento<br>Débito<br>TAL<br>usão:*        | Negativa<br>cimento<br>05/2018<br>doc(s)<br>do Débit<br>PAGAN<br>04/04/2                                        | CONFIF<br>526,00<br>ção<br>0 1<br>0 1<br>0 1<br>0 1<br>0 1<br>0 1<br>0 1<br>0 1<br>0 1<br>9<br>0 1<br>9<br>0<br>1<br>9<br>0<br>1<br>9<br>0<br>1<br>9<br>0<br>1<br>9<br>1<br>9<br>1<br>9<br>1<br>9                                                                                                    | Alor do Débito<br>526,00<br>526,00<br>526,00<br>ativação<br>Data de<br>Vencimento<br>0 doc(s)<br>da Exclusão do<br>DA DIVIDA<br>DA DIVIDA | aa      | Sit. de Cobrança<br>PENDENTE<br>Valor do Débito<br>0,00<br>ativação | Data da<br>Cobra<br>06/02/2<br>Sit. de<br>Cobrança | Sit. de<br>ança<br>2019<br>Data da<br>Sit. de<br>Cobrança |
| Situação da Neg<br>Valor do Débito<br>Contas do Déb<br>Mês/Ano<br>05/2018<br>TOTAL<br>Guias de Paga<br>Tipo do<br>TOT<br>Motivo da Exclu<br>Data da Exclusã<br>Jsuário<br>Responsável:* | gativaç<br>gativaç<br>:<br>vito da l<br>23/<br>23/<br>23/<br>1<br>mento<br>Débito<br>TAL<br>usão:* | Negativa<br>cimento<br>05/2018<br>do Débit<br>PAGAN<br>04/04/2                                                  | CONFIF<br>526,00<br>ção<br>o da Nega<br>o da Nega<br>Data de<br>Emissão<br>Data de<br>Emissão<br>0 19                                                                                                    | Alor do Débito<br>526,00<br>526,00<br>526,00<br>ativação<br>Data de<br>Vencimento<br>0 doc(s)<br>da Exclusão do<br>DA DIVIDA<br>DA DIVIDA | b (     | Sit. de Cobrança<br>PENDENTE<br>Valor do Débito<br>0,00<br>ativação | Data da<br>Cobra<br>06/02/2<br>Sit. de<br>Cobrança | Sit. de<br>ança<br>2019<br>Data da<br>Sit. de<br>Cobrança |

**Atenção**: acima, a exclusão da negativação pode ser feita por cliente e não por imóvel. Para isso, marque o *checkbox* para escolher qual cliente será excluído da negativação, visualizado no quadro **Dados da Negativação**.

Antes de concluir o procedimento, o sistema efetua algumas validações:

1.

Verificar existência de negativação para o imóvel:

1.

Caso o imóvel não esteja negativado, o sistema exibe a mensagem: Não há negativação no « negativador » para este imóvel.

2.

Caso a inclusão do imóvel esteja sem retorno ou não tenha sido aceita, o sistema exibe a mensagem: A negativação no « negativador » para este imóvel está sem retorno ou não foi aceita. Não é possível efetuar a exclusão.

2.

Verificar existência da matrícula do imóvel:

1.

Caso a matrícula do imóvel informada não exista, o sistema exibe a mensagem: *Matrícula do imóvel inexistente*.

3.

Validar data da exclusão:

1.

Caso a Data da Exclusão seja superior à data corrente, o sistema exibe a mensagem: Data da Exclusão não pode ser superior a « Data Corrente ».

2.

Caso a Data da Exclusão seja inferior à Data de envio da negativação, o sistema exibe a mensagem: *Data da Exclusão não pode ser inferior a « Data de envio da negativação »*. 4.

Verificar existência do usuário:

1.

Caso a código do usuário (xxxxxxxxx) não exista no sistema, o sistema exibe a mensagem: *Usuário inexistente*.

5.

Verificar preenchimento dos campos:

1.

Caso o usuário não informe ou selecione o conteúdo de algum campo necessário à exclusão do imóvel da negativação, o sistema exibe a mensagem: *Informe « nome do campo que não foi preenchido ou selecionado »*.

6.

Exclusão realizada por outro usuário:

1.

Caso o usuário tente excluir da negativação um imóvel que já tenha sido excluído durante a manutenção corrente, o sistema exibe a mensagem: *Esse imóvel foi excluído da negativação por outro usuário*.

7.

Verificar sucesso da transação:

1.

Caso o código de retorno da operação efetuada no banco de dados seja diferente de zero, o sistema exibe a mensagem conforme o código de retorno; caso contrário, exibe a mensagem *Exclusão do imóvel « xxxxxxxxx » efetuada com sucesso*.

8.

Verifica Valores Equivalentes:

1.

Caso os valores sejam equivalentes, adotar a seguinte ordem de preferência: Valor de Itens da Negativação Pagos, Valor de Itens da Negativação Parcelados, Valor de Itens da Negativação Cancelados.

# **Preenchimento dos Campos**

| Campo                  | Orientações para Preenchimento                                                                                                    |  |  |  |
|------------------------|----------------------------------------------------------------------------------------------------|--|--|--|
| Negativador            | Campo obrigatório. Selecione uma das opções disponibilizadas pelo sistema, referente a empresa responsável pela negativação.                                                                                                    |  |  |  |
| lmóvel                 | Campo obrigatório. Informe a matrícula do imóvel, ou clique no botão 🔍, link<br>Pesquisar Imóvel, para selecionar o imóvel desejado. A identificação do imóvel<br>é exibido no campo ao lado.                                                                                                    |  |  |  |
|                        | Para apagar o conteúdo do campo, clique no botão 🕙 ao lado do campo em<br>exibição.                                                                                                    |  |  |  |
| Relação de<br>Imóveis  | Selecione um arquivo no formato <b>.TXT</b> contendo as matrículas informadas na relação de imóveis. Feito isso, o sistema faz a verificação das matrículas. Caso não exista um imóvel no sistema com a matrícula informada, o sistema exibe uma mensagem de crítica e limpa o campo. Caso a extensão do arquivo não corresponda a <b>.TXT</b> , ou o nome do arquivo (incluindo sua extensão) possua mais do que <i>100 caracteres</i> , ou o arquivo esteja sem dados, ou não seja composto apenas por registros numéricos de até 10 posições (separados por uma quebra de linha), o sistema também exibe uma mensagem de crítica e limpa o campo. |  |  |  |
| Motivo da<br>Exclusão  | Campo obrigatório. Selecione uma das opções disponibilizadas pelo sistema.                                                                                                    |  |  |  |
| Data da Exclusão       | Campo obrigatório. Informe uma data válida no formato dd/mm/aaaa (dia, mês,<br>ano), ou clique no botão , link <b>Pesquisar Data - Calendário</b> , para selecionar<br>uma data desejada.                                                                                                    |  |  |  |
| Usuário<br>Responsável | Campo obrigatório. Informe a matrícula do usuário, ou clique no botão 🕵, link<br>Pesquisar Usuário, para selecionar o usuário desejado. O nome é exibido no<br>campo ao lado.                                                                                                    |  |  |  |
|                        | Para apagar o conteúdo do campo, clique no botão 🕙 ao lado do campo em<br>exibição.                                                                                                    |  |  |  |

## Funcionalidade dos Botões

| Botão        | Descrição da Funcionalidade                                                                                                    |
|--------------|----------------------------------------------------------------------------------------------------|
| $\mathbf{Q}$ | Ao clicar neste botão, o sistema permite consultar um dado nas bases de dados.                                                                          |
| 8            | Ao clicar neste botão, o sistema apaga o conteúdo do campo em exibição.                                                                                 |
|              | Ao clicar neste botão, o sistema permite selecionar uma data desejada, no formato dd/mm/aaaa (dia, mês, ano), link <b>Pesquisar Data - Calendário</b> . |
| Excluir      | Ao clicar neste botão, o sistema comanda a exclusão do imóvel selecionado.                                                                              |
| Cancelar     | Ao clicar neste botão, o sistema cancela a operação e retornar a tela principal.                                                                        |

### Referências

### Excluir Negativação OnLine

**Termos Principais** 

#### Cobrança

Clique **aqui** para retornar ao Menu Principal do GSAN.

From: https://www.gsan.com.br/ - Base de Conhecimento de Gestão Comercial de Saneamento

Permanent link: https://www.gsan.com.br/doku.php?id=ajuda:cobranca:excluir\_negativacao\_online&rev=1554388755

Last update: 04/04/2019 14:39

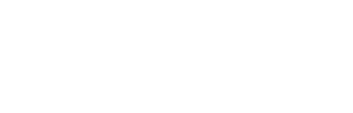